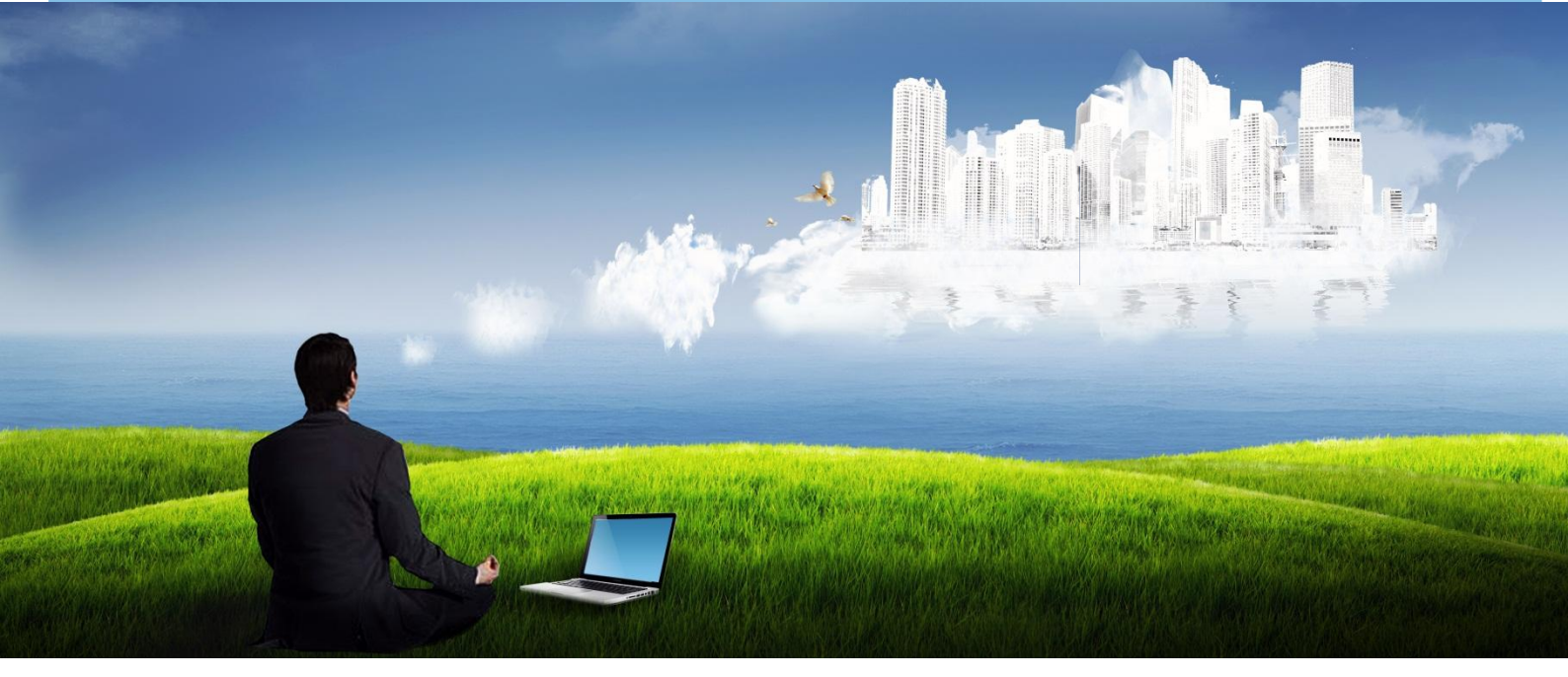

# Адванта 2.0

## Пошаговый курс

«Как настроить систему Адванта Часть 2. Настройка управления трудозатратами» версия документа 1.0. (версия системы 2.2.8.х)

Адванта позволяет компаниям, использующим технологии проектного менеджмента реализовывать свои проекты и инициативы наилучшим образом,

ориентируя их на цели и стратегии бизнеса.

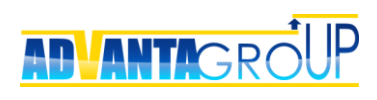

## Оглавление

| ОГЛАВЛЕНИЕ                                                                         | 2      |
|------------------------------------------------------------------------------------|--------|
| АЛГОРИТМ НАСТРОЙКИ АДВАНТЫ                                                         | 3      |
| НАСТРОЙКИ ДЛЯ ПЛАНИРОВАНИЯ ТРУДОЗАТРАТ                                             | 4      |
| Настройка объектов для автозаполнения плановых трудозатрат                         | 4      |
| НАСТРОЙКИ ДЛЯ СБОРА ФАКТИЧЕСКИХ ТРУДОЗАТРАТ                                        | 6      |
| Создание справочника для сбора фактических трудозатрат                             | 6      |
| Привязка справочника к табелям<br>Определение прав на утверждение табеля в системе | 7<br>7 |
| НАСТРОЙКА ОLAP-КУБА                                                                | 12     |
| Создание OLAP куба                                                                 | 12     |
| Назначение прав для просмотра OLAP-куба                                            | 14     |
| НАСТРОЙКА ОТЧЕТОВ                                                                  | 16     |
| Добавление табличного отчета                                                       | 16     |
| Добавление гистограмм загрузки                                                     | 19     |
| ЗАПУСК ПРОЦЕССОВ ПЛАНИРОВАНИЯ И СБОРА ФАКТИЧЕСКИХ ТРУДОЗАТРАТ                      | 21     |
| Процесс планирования                                                               | 21     |
| Процесс учета фактически отработанного времени                                     | 21     |
| РЕЗЮМЕ                                                                             | 22     |

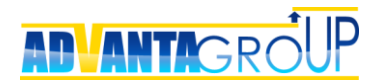

## Алгоритм настройки Адванты

Предполагается, что система уже запущена и используется в компании, в данном руководстве рассматриваются только настройки для управления трудозатратами.

Адванта может использоваться как для планирования трудозатрат, так и для сбора фактически отработанного времени, а также для сравнения этих показателей.

Общая логика планирования трудозатрат показана в материалах Центра знаний, опубликованных по <u>ссылке</u>:

- Инструкции по бизнес-процессам «Описание процессов УП. Управление трудозатратами (Схема 2)»;
- в статье «Как легко и удобно спланировать загрузку сотрудников с помощью Адванты».

Ниже на схеме показан общий алгоритм настроек для управления трудозатратами.

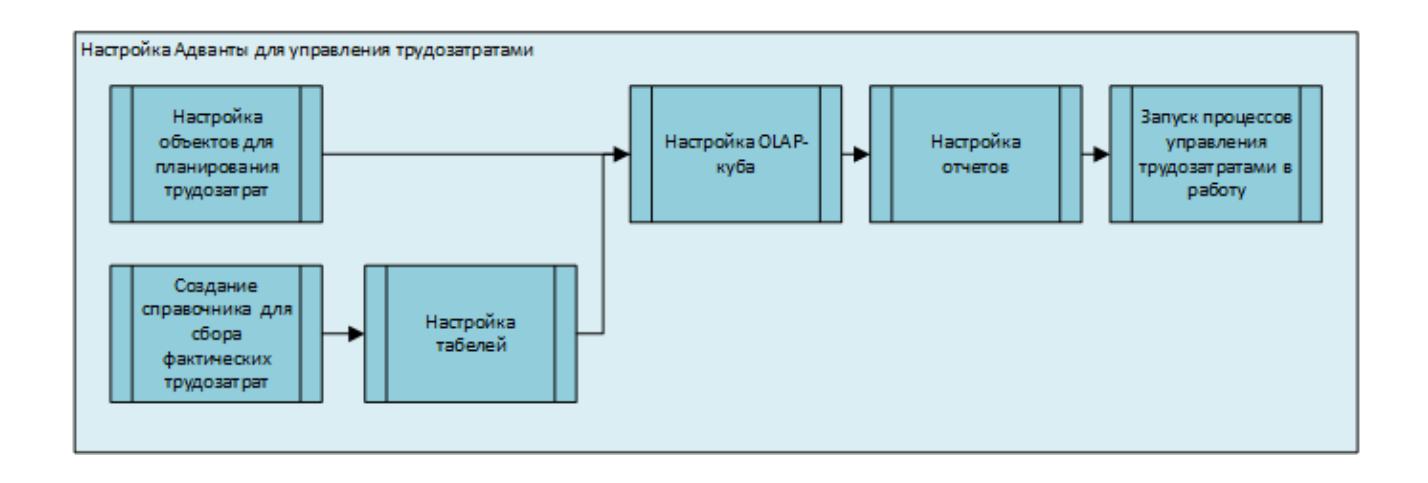

Также рекомендуем посмотреть видео уроки по работе с ресурсами:

- Работа с ресурсами <u>ссылка</u>, уроки «Планирование загрузки человеческих ресурсов в проекте» и «Загрузка ресурсов в портфеле проектов»;
- Настройка ресурсов <u>ссылка</u>, уроки «Урок 4. Планирование загрузки сотрудников» и «Урок 5. Табели учета времени».

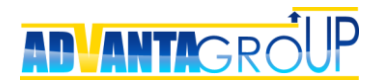

## Настройки для планирования трудозатрат

#### Настройка объектов для автозаполнения плановых трудозатрат

Для планирования трудозатрат необходимо определить объекты, по которым в системе должны по умолчанию автоматически планироваться трудозатраты.

В самом простом случае, нужно установить в объекте «Задача» параметр «Автозаполнение трудозатрат», что позволит автоматически заполнять планируемые трудозатраты всех задач в системе в объеме 100% времени загрузки (8 часов в сутки) для исполнителей задач.

| <b>√</b> Задача                       |
|---------------------------------------|
| Задача для прямых исполнителей        |
| Задача                                |
| Да                                    |
| і Да                                  |
| 1 дня(ей)                             |
| Руководитель                          |
| Исполнитель                           |
| Нет                                   |
| Нет                                   |
| 🖌 изменить   удалить                  |
| Нет                                   |
| создать новый отчёт<br>добавить файлы |
|                                       |

Однако, иногда имеет смысл разделять задачи по типам, и для одних задач использовать планирование человеческих ресурсов, а для других нет.

**Пример 1.** Компания собственными силами организует только закупочные процедуры и контроль выполнения контрактов, а основные работы по проекту делают подрядчики. В этом случае имеет смысл разделить эти задачи по типам,

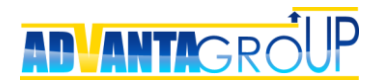

при этом для собственных работ ресурсы планировать, а для работ подрядчиков – эту функцию отключить.

| Название                                       | Начало     | Окончание  | Длительность | Исполнитель      | Pecypc                  | Трудозатраты |
|------------------------------------------------|------------|------------|--------------|------------------|-------------------------|--------------|
| 😑 📴 Проект комплексной автоматизации котельной | 28.01.2013 | 02.10.2014 | 439 дней     | Воронов Олег     |                         | 360 часов    |
| 🖃 💼 План проекта                               | 28.01.2013 | 02.10.2014 | 439 дней     | Ефремов Анатолий |                         | 360 часов    |
| 🗹 Разработка ТЗ на автоматизацию               | 28.01.2013 | 14.02.2013 | 14 дней      | Ефремов Анатолий | Ефремов Анатолий [100%] | 112 часов    |
| 🗹 Подготовка конкурсной документации           | 15.02.2013 | 28.02.2013 | 10 дней      | Ефремов Анатолий | Ефремов Анатолий [100%] | 80 часов     |
| 🗹 Проведение тендера                           | 01.03.2013 | 15.03.2013 | 11 дней      | Ефремов Анатолий | Ефремов Анатолий [100%] | 88 часов     |
| 🖌 Заключение договора                          | 18.03.2013 | 28.03.2013 | 9 дней       | Ефремов Анатолий | Ефремов Анатолий [100%] | 72 часа      |
| 🗹 Принятие работ                               | 02.10.2014 | 02.10.2014 | 1 день       | Ефремов Анатолий | Ефремов Анатолий [100%] | 8 часов      |
| 🖃 💳 Контракты с подрядчиками                   | 14.05.2014 | 01.10.2014 | 101 дней     | Ефремов Анатолий |                         |              |
| 🖃 📑 Договор на автоматизацию                   | 16.07.2014 | 01.10.2014 | 56 дней      | Ефремов Анатолий |                         |              |
| 🟲 Разработка технической документации          | 16.07.2014 | 29.07.2014 | 10 дней      | Ефремов Анатолий |                         |              |
| Когласование документации                      | 30.07.2014 | 05.08.2014 | 5 дней       | Ефремов Анатолий |                         |              |
| 🟲 Поставка оборудования                        | 06.08.2014 | 02.09.2014 | 20 дней      | Ефремов Анатолий |                         |              |
| 🚩 Монтаж оборудования                          | 03.09.2014 | 16.09.2014 | 10 дней      | Ефремов Анатолий |                         |              |
| 🚩 Пуско-наладка                                | 17.09.2014 | 25.09.2014 | 7 дней       | Ефремов Анатолий |                         |              |
| 🚩 Запуск в эксплуатацию                        | 26.09.2014 | 01.10.2014 | 4 дней       | Ефремов Анатолий |                         |              |

**Пример 2.** Проекты компании подразумевают выполнение большого числа коротких по времени работ, но при этом большая часть проектов выполняется в командировочном режиме. Для руководителя отдела УП более важно оптимизировать по ресурсам график выездов специалистов, чем детальный план каждого проекта.

В этом случае внутри проекта создаются две папки – «План проекта» и «График командировок». Во второй папке с помощью особого типа задач «Командировка» с использованием связей (зависимостей) формируется график выездов, при этом для командировок включается автоматическое планирование трудозатрат.

| Название                                    | Начало     | Окончание  | Длительность | Исполнитель      | Pecypc                  | Трудозатраты |
|---------------------------------------------|------------|------------|--------------|------------------|-------------------------|--------------|
| 😑 📴 Подготовка проекта автосервиса          | 14.05.2014 | 10.07.2014 | 42 дней      | Ефремов Анатолий |                         | 88 часов     |
| 🖃 🚞 План проекта                            | 14.05.2014 | 07.07.2014 | 39 дней      | Ефремов Анатолий |                         |              |
| 🖌 Подготовка предпроектного обследования    | 14.05.2014 | 16.05.2014 | 3 дней       | Ефремов Анатолий |                         |              |
| 🖌 Согласование плана предпроектного обслед. | 19.05.2014 | 21.05.2014 | 3 дней       | Ефремов Анатолий |                         |              |
| 🖌 Создание предварительного проекта         | 03.06.2014 | 11.06.2014 | 7 дней       | Ефремов Анатолий |                         |              |
| 🖌 Согласование концепции проекта            | 12.06.2014 | 16.06.2014 | 3 дней       | Ефремов Анатолий |                         |              |
| 🖌 Разработка проекта                        | 17.06.2014 | 07.07.2014 | 15 дней      | Ефремов Анатолий |                         |              |
| 🖃 🚞 График командировок                     | 14.05.2014 | 10.07.2014 | 42 дней      | Ефремов Анатолий |                         | 88 часов     |
| 🚿 Проведение ППО                            | 22.05.2014 | 02.06.2014 | 8 дней       | Ефремов Анатолий | Ефремов Анатолий [100%] | 64 часа      |
| 📈 Защита проекта                            | 08.07.2014 | 10.07.2014 | 3 дней       | Ефремов Анатолий | Ефремов Анатолий [100%] | 24 часа      |

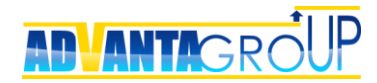

# Настройки для сбора фактических трудозатрат

#### Создание справочника для сбора фактических трудозатрат

Прежде всего потребуется добавить (если его еще нет) справочник «Учет времени». С рабочего стола системы перейдите по ссылке «Администрирование» в верхнем правом углу.

| Q МОЯ РАБОТА          | КАЛЕНДАРЬ           | команда о    | ОРГАНИЗАЦИЯ     |     |             |       | <b>a t</b>      | 💽 Олег |
|-----------------------|---------------------|--------------|-----------------|-----|-------------|-------|-----------------|--------|
|                       |                     |              |                 |     |             | 2     | Мой профиль     |        |
| <b>Входящие</b> Исход | цящие 🕜             | _            | _               | _   | Лента событ | ий 🜣  | Администрирован | ие     |
| Все Неотвеченны       | е (2) Отвеченные    | e 🥑 🚺 🛉      | 2 1 ★           | T   | 👰 Жуков А   | тек ? | Справка         |        |
| Входящие > Неот       | зеченные            |              | февра           | аль | принял(     | a) I  | -               |        |
| 🔺 Система Адв.        | Отчётность          | 🕗 Просрочено | 23 февраля в 07 | :06 | папку А     | кт    | Закладки        |        |
| Отчет о статусе пр    | ректа               |              |                 | ☆   | 21 сентяб   | PR Rq | Выход           |        |
| Оптимизация терминал  | ьной инфраструктуры |              | Заполнить форм  | му  |             |       |                 |        |

Далее перейдите по ссылке «Справочники», и нажмите кнопку «Добавить». Создайте справочник, аналогичный приведенному в примере.

| entre eponerba en               | равочник                                                      | а                                              | Структура справочника                                                                                                    |                                  |               |               |            |                         |
|---------------------------------|---------------------------------------------------------------|------------------------------------------------|----------------------------------------------------------------------------------------------------|----------------------------------|---------------|---------------|------------|-------------------------|
| зменить                         |                                                               |                                                |                                                                                                    | изменить                         |               |               |            |                         |
| Название                        |                                                               | 👗 Yu                                           | ет времени                                                                                                    | Структура записей спр            | авочника      | Горизонтальны | ый список  |                         |
| Описание                        |                                                               | Данн                                           | ный справочник                                                                                                    | Место отображения сг             | писка записей | На закладке с | правочника |                         |
|                                 |                                                               | испо.<br>данн<br>затра<br>прав<br>инфс<br>осуш | льзуется для сохранения<br>ых по фактически<br>аченному времени. Как<br>ило, заполнение<br>эрмации в этот справочник<br>цествляется с помощью | Форма ввода записи               |               | Всплывающее   | окно       |                         |
|                                 |                                                               | Табе                                           | лей рабочего времени.                                                                                                    |                                  |               |               |            |                         |
| 1спользовать дату               |                                                               | Да, ру                                         | учной ввод                                                                                                    |                                  |               |               |            |                         |
| 1спользовать процедуру          | / утверждени                                                  | я Да                                           |                                                                                                    |                                  |               |               |            |                         |
| 1спользовать процедуру          | / запросов                                                    | Да                                             |                                                                                                    |                                  |               |               |            |                         |
| Іоказывать в запросе ог         | писание и рек                                                 | визиты объекта Да                              |                                                                                                    |                                  |               |               |            |                         |
| Связать с объектным сп          | равочником                                                    | Да                                             |                                                                                                    |                                  |               |               |            |                         |
| <b>Добавить разрез по ресу</b>  | /рсам                                                         | Да                                             |                                                                                                    |                                  |               |               |            |                         |
| )тключить создание соб          | бытий в прото                                                 | коле Нет                                       |                                                                                                    |                                  |               |               |            |                         |
| 1конка закладки                 |                                                               | 🕹 <u>M</u> 3                                   | зменить   удалить                                                                                                    |                                  |               |               |            |                         |
|                                 |                                                               |                                                |                                                                                                    |                                  |               |               |            |                         |
| еквизиты                        |                                                               | Название                                       | Тип                                                                                                    | Обязательный                     | Автосу        | има           | Среднее    | Показыв                 |
| еквизиты<br>обавить             | +                                                             | Название                                       | <b>Тип</b><br>Классификатор                                                                                                    | Обязательный<br>🖉                | Автосу        | има           | Среднее    | Показыва                |
| обавить                         | ↓<br>†↓                                                       | Название<br>Статус<br>Ресурс                   | Тип<br>Классификатор<br>Строка                                                                                                    | Обязательный<br>Г                | Автосу        | има           | Среднее    | Показыва<br>Г           |
| еквизиты<br>(обавить            | ↓<br>↑↓<br>↑↓                                                 | Название<br>Статус<br>Ресурс<br>Аата           | Тип<br>Классификатор<br>Строка<br>Дата                                                                                                    | Обязательный<br>Г<br>Г           | Автосу        | /MMa          | Среднее    | Показыва<br>С<br>С<br>С |
| еквизиты<br>loбавить<br>Удалить | ↓     ↑     ↑     ↑     ↑     ↑     ↑     ↑     ↑     ↑     ↑ | Название<br>Статус<br>Ресурс<br>Аата<br>Сумма  | Тип           Классификатор           Строка           Дата           Число                                                                   | Обязательный<br>Г<br>Г<br>Г<br>Г | Автосу        | има           | Среднее    | Показыва<br>Ф<br>Ф<br>Ф |

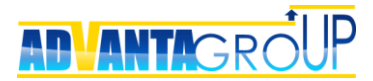

Необходимо отметить параметры: «Использовать дату», «Использовать процедуру утверждения», «Добавить разрез по ресурсам». Создайте и добавьте реквизит «Сумма» числового типа.

В списке родительских объектов необходимо отметить те объекты системы, по которым будет вестись учет фактических трудозатрат. Как правило, лучше указать все существующие объекты системы (кроме сущности «Система в целом»).

#### Привязка справочника к табелям

После создания справочника, необходимо провести его привязку к табелям системы. Для этого в «Администрировании» перейдите в раздел «Общие настройки». Внизу, в блоке управления настройками учета времени нажмите кнопку «Изменить», в выпадающем списке выберите созданный справочник «Учет времени», а также реквизит «Сумма», в который будет добавляться фактическое время.

| Ізменить        |              |
|-----------------|--------------|
| Справочник      | Учет времени |
| Основное время* | Сумма        |
| Тереработка     | [Не выбрано] |
| Классификатор   | [Не выбрано] |
| Комментарий     | [Не выбрано] |

Не забудьте сохранить изменения.

#### Определение прав на утверждение табеля в системе

Адванта предусматривает два варианта утверждения табеля – по функциональным подразделениям, т.е. по сотрудникам компании, и проектам – когда утверждение производится со страницы проекта в разрезе работ проекта, независимо от принадлежности сотрудников отделам.

Для возможности утверждения табелей по функциональным подразделениям, перейдите в «Администрирование» и выберите пункт меню «Безопасность». Далее нажмите кнопку «Создать новую роль».

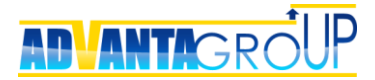

| Общие настройки •   Свойства объектов •   Структура базы данных •   Допо | олнительные сервисы 🕶                                                                | Управление безопасностью 🗸                                                               | Процессы копирования                                  |
|--------------------------------------------------------------------------|--------------------------------------------------------------------------------------|------------------------------------------------------------------------------------------|-------------------------------------------------------|
|                                                                          |                                                                                      | Системный протокол                                                                       |                                                       |
| Системные роли                                                           | Электронная почта                                                                    |                                                                                          |                                                       |
| Создать новую роль                                                       |                                                                                      | Безопасность                                                                             |                                                       |
| Название                                                                 |                                                                                      | Описание                                                                                 |                                                       |
| 🕵 Все пользователи                                                       | Возможность просме                                                                   | отра новостей.                                                                           |                                                       |
| 🕵 Руководство                                                            | Добавьте в эту роль<br>управления компани<br>другим расширенны<br>создавать новости. | руководителей для открытия<br>ей, стратегическим картам, в<br>м возможностям. Эти пользо | доступа к панели<br>идению будущего и<br>ватели могут |

#### Введите название роли, и описание.

| Сохранить Верну             | ться                                                                        |
|-----------------------------|-----------------------------------------------------------------------------|
| Роль:                       |                                                                             |
| Название роли               | Утверждение табеля                                                          |
| Описание роли               |                                                                             |
| Роль назначает<br>признаку. | гся сотрудникам, которые имеют право утверждения табелей по функциональному |
|                             | /                                                                           |

Нажмите кнопку «Сохранить».

Роль будет сохранена, и отобразится текущий список прав для роли, изначально он будет пустым. Для добавления прав нажмите кнопку «Изменить». Разверните группу прав «Операции с табелями учета времени» и проставьте соответствующие разрешения.

Также необходимо данной группе дать права на утверждение в справочнике «Учет времени».

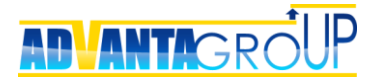

| Роль            | : Утверждение табеля                                                                        |
|-----------------|---------------------------------------------------------------------------------------------|
| Назва           | ние роли Утверждение табеля                                                                 |
| Описа           | ание роли                                                                                   |
| Роль і<br>призн | назначается сотрудникам, которые имеют право утверждения табелей по функциональному<br>аку. |
| Прав<br>Разв    | а<br>ернуть все Свернуть все                                                                |
| (a) Or          | перации с табелями учета времени (3)                                                        |
|                 | Название                                                                                    |
| •               | Просмотр табелей                                                                            |
| •               | Утверждение табелей                                                                         |
|                 | Отклонение табелей                                                                          |
| 🛞 Or            | перации со справочником "Учет времени" (4)                                                  |
|                 | Название                                                                                    |
| •               | Просмотр записей справочника                                                                |
|                 | Создание записей справочника                                                                |
| •               | Изменение и удаление записей справочника                                                    |
|                 |                                                                                             |

Отметьте пункты разрешения прав. Нажмите кнопку «Сохранить».

Теперь роль создана и ее сразу можно назначить конкретным пользователям, или каким-то группам пользователей.

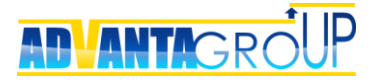

#### Роль: Утверждение табеля

Название роли Утверждение табеля

#### Описание роли

Роль назначается сотрудникам, которые имеют право утверждения табелей по функциональному признаку.

#### Права

Развернуть все Свернуть все

| 7        |                                            |  |  |  |  |  |  |
|----------|--------------------------------------------|--|--|--|--|--|--|
| × 1      |                                            |  |  |  |  |  |  |
|          | Утверждение табелей                        |  |  |  |  |  |  |
| <b>√</b> | Отклонение табелей                         |  |  |  |  |  |  |
| O        | аерации со справочником "Учет времени" (4) |  |  |  |  |  |  |
|          | Название                                   |  |  |  |  |  |  |
| 1        | Просмотр записей справочника               |  |  |  |  |  |  |
|          | Создание записей справочника               |  |  |  |  |  |  |
| 1        | Изменение и удаление записей справочника   |  |  |  |  |  |  |
| 1        | Утверждение записей справочника            |  |  |  |  |  |  |
|          |                                            |  |  |  |  |  |  |
|          |                                            |  |  |  |  |  |  |

Список пуст

После назначения пользователям прав на утверждение табелей у пользователя появится в меню соответствующий пункт.

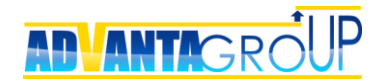

| < Октябрь 2015 > |       |      |      |    | 5    | >        | Показыва<br>— не сохр | ать:<br>аненные | Группы г      | ользователя<br>Все пользова: |               |                |            |
|------------------|-------|------|------|----|------|----------|-----------------------|-----------------|---------------|------------------------------|---------------|----------------|------------|
| Пн               | Вт    | Ср   | Чт   | Пт | Сб   | Bc       | • на утве             | рждении         | ☑ 8           | 🌜 Отдел продаж               |               |                |            |
| 28               | 29    | 30   | 1    | 2  | 3    | 4        | ⊖утверж,              | денные          | ☑ 8           | 🍇 Отдел управл               |               |                |            |
| 5                | 6     | 7    | 8    | 9  | 10   | 11       | Оотклоне              | енные           | ✓ 8           | 🍇 Руководство                |               |                |            |
| 12               | 13    | 14   | 15   | 16 | 17   | 18       |                       |                 | ☑ 8           | 🍇 Секретариат                |               |                |            |
| 19               | 20    | 21   | 22   | 23 | 24   | 25       |                       |                 |               |                              |               | 1              |            |
| 26               | 27    | 28   | 29   | 30 | 31   | 1        |                       |                 |               |                              |               |                |            |
| 2                | 3     | 4    | 5    | 6  | 7    | 8        |                       |                 |               |                              | Закрыть       |                |            |
|                  |       | C    | егод | ня |      |          |                       |                 |               |                              |               | Колонки: н     | едели д    |
|                  | Ут    | гвер | дить | От | клон | ить      | 19.10 - 25.10         | 26.10 - 01.11   | 02.11 - 08.11 | 09.11 - 15.11                | 16.11 - 22.11 | Всего проектов | Всего часо |
|                  | нов ( | Оле  |      |    |      | [Подробн | 40,00 🔲               |                 |               |                              |               | 3              | 40,00      |
| Ворс             |       |      |      |    |      |          |                       |                 |               |                              |               |                |            |

На этой странице происходит управление табелями пользователей, в том числе утверждение.

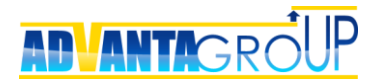

## Настройка OLAP-куба

#### Создание OLAP куба

Для того, чтобы появилась возможность использовать данные о плановых и фактических трудозатратах в отчетах, необходимо создать OLAP куб, в который эти данные будут собираться.

В «Администрировании» перейдите в «OLAP-кубы». Создайте новый куб с названием «Ресурсы».

| 🚨 Ресурсы            |
|----------------------|
|                      |
| 🚨 изменить   удалить |
| 0                    |
|                      |
| Онлайн               |
|                      |

После сохранения, создайте три измерения.

| Измерения     |               |
|---------------|---------------|
| Создать       |               |
| Название      | Описание      |
| Дата          | Дата          |
| Ресурс        | Ресурс        |
| Статус записи | Статус записи |

Где «Дата» - измерение типа «Дата», а измерения «Ресурс» и «Статус записи» основываются на системных классификаторах.

После создания измерений создайте показатель «План, часов» для сбора плановых трудозатрат.

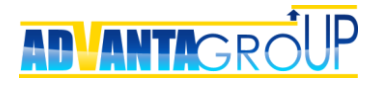

| Сохранить Удали             | ть Перейти к OLAP-кубу                                                                                                    |
|-----------------------------|----------------------------------------------------------------------------------------------------|
| Свойства по                 | казателя OLAP-куба                                                                                                    |
| Название                    | План, часов                                                                                                    |
| Тип показателя              | 🔍 Запрос 🔍 Формула 🔍 Индикатор 🔍 Приращение 💿 Системный                                                                                                  |
| Свойства                    | <ul> <li>Агрегация</li> <li>Скрытый</li> <li>Наследовать на подпроекты</li> <li>Сумма как последнее значение в группе</li> <li>Разрешить NULL</li> </ul> |
| Системные г<br>Данные Трудо | юказатели<br>взатраты ▼                                                                                                    |

Плановое количество часов выбирается из системного параметра «Трудозатраты», дополнительно укажите параметр «Агрегация», для того, чтобы трудозатраты автоматически суммировались в отчетах.

Далее добавьте показатель «Факт, часов».

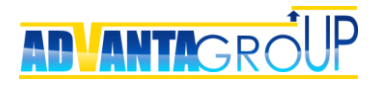

| Свойства                                              | показателя OLAP-куба                                                                                                    |                                                                            |             |  |  |  |  |  |  |  |  |
|-------------------------------------------------------|----------------------------------------------------------------------------------------------------|----------------------------------------------------------------------------|-------------|--|--|--|--|--|--|--|--|
| Название                                              | Факт                                                                                                    |                                                                            |             |  |  |  |  |  |  |  |  |
| Тип показате                                          | ля 🖲 Запрос 🔍 Формула 🔍 Индикатор 🔍 Приращение 🔍 Системный                                                                                                    |                                                                            |             |  |  |  |  |  |  |  |  |
|                                                       | <ul> <li>Наследовать на подпроекты</li> <li>Сумма как пос</li> <li>Разрешить NULL</li> </ul>                                                                                       | следнее значение в группе                                                  |             |  |  |  |  |  |  |  |  |
| Частройкı                                             | 1 запроса                                                                                                    |                                                                            |             |  |  |  |  |  |  |  |  |
| <b>¦астройкі</b><br>Источник                          | • Справочник OLAP-куб                                                                                                    | Объект                                                                     |             |  |  |  |  |  |  |  |  |
| <b>-астройкі</b><br>Источник                          | <ul> <li>запроса</li> <li>Справочник</li> <li>ОLAР-куб</li> <li>Учет времени</li> </ul>                                                                                            | Объект                                                                     | Ţ           |  |  |  |  |  |  |  |  |
| <b>іастройкі</b><br>Источник<br>Реквизит              | <ul> <li>запроса</li> <li>Справочник</li> <li>ОLAР-куб</li> <li>Учет времени</li> <li>Сумма (Число)</li> </ul>                                                                     | Объект                                                                     | *           |  |  |  |  |  |  |  |  |
| <b>Іастройкі</b><br>Источник<br>Реквизит<br>Параметры | <ul> <li>Запроса</li> <li>Справочник</li> <li>ОLАР-куб</li> <li>Учет времени</li> <li>Сумма (Число)</li> <li>Измерение источника</li> </ul>                                        | Объект Измерение OLAP-куба                                                 | *           |  |  |  |  |  |  |  |  |
| <b>іастройкі</b><br>Источник<br>Реквизит<br>Параметры | <ul> <li>Запроса</li> <li>Справочник</li> <li>ОLАР-куб</li> <li>Учет времени</li> <li>Сумма (Число)</li> <li>Измерение источника</li> <li>Ресурс</li> </ul>                        | Объект<br>Измерение OLAP-куба<br>Ресурс                                    | *           |  |  |  |  |  |  |  |  |
| <b>іастройки</b><br>Источник<br>Реквизит<br>Параметры | <ul> <li>Запроса</li> <li>Справочник</li> <li>ОLАР-куб</li> <li>Учет времени</li> <li>Сумма (Число)</li> <li>Измерение источника</li> <li>Ресурс</li> <li>Статус</li> </ul>        | Объект<br>Измерение OLAP-куба<br>Ресурс<br>Статус записи                   | T<br>T<br>T |  |  |  |  |  |  |  |  |
| <b>Частройки</b><br>Источник<br>Реквизит<br>Параметры | <ul> <li>Справочник</li> <li>ОLAР-куб</li> <li>Учет времени</li> <li>Сумма (Число)</li> <li>Измерение источника</li> <li>Ресурс</li> <li>Статус</li> <li>Дата источника</li> </ul> | Объект<br>Измерение ОLAP-куба<br>Ресурс<br>Статус записи<br>Дата OLAP-куба | T<br>T<br>T |  |  |  |  |  |  |  |  |

Фактически отработанное время извлекается запросом из справочника «Учет времени», из которого берется реквизит «Сумма», при этом данные должны агрегироваться на случай, если несколько записей о фактически отработанном времени будут добавлены по одной задаче.

#### Назначение прав для просмотра OLAP-куба

Назначение прав на просмотр OLAP-куба может потребоваться, если пользователям необходимо создавать свои собственные отчеты для анализа трудозатрат, не привлекая администратора системы.

Явное назначение прав на просмотр OLAP-куба выполняется для системных ролей безопасности, пользователю с лицензией Администратор, просмотр доступен всегда.

Добавьте новую роль, или откройте ту, в которой вы хотите добавить права (см. раздел «Выделение прав на утверждение табеля в системе»). Нажмите кнопку «Изменить». Раскройте блок прав «Операции с OLAP-кубами».

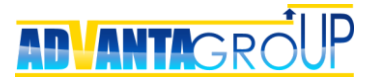

| 🛞 On | ераци   | и с OLA | АР-кубами (13)                                          |
|------|---------|---------|---------------------------------------------------------|
|      |         | ×       |                                                         |
| ۲    |         |         | Просмотр данных OLAP-куба "Риски этапов по статусу КТ1" |
| ۲    | $\odot$ | $\odot$ | Просмотр данных OLAP-куба "Последний статус проекта"    |
| ۲    |         | /       | Просмотр данных OLAP-куба "Последний статус КТ"         |
| 0    | ۲       | 0       | Просмотр данных OLAP-куба "Ресурсы"                     |

Отметьте разрешение для куба с названием «Ресурсы». В этот раздел в дальнейшем будут добавляться любые OLAP-кубы создаваемые в системе.

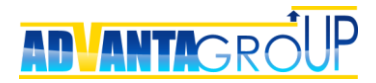

## Настройка отчетов

#### Добавление табличного отчета

На базе созданного OLAP-куба система позволяет строить и сохранять множество отчетов.

Для создания отчета, нажмите «Добавить отчет». В появившемся окне выберите OLAP-куб «Ресурсы».

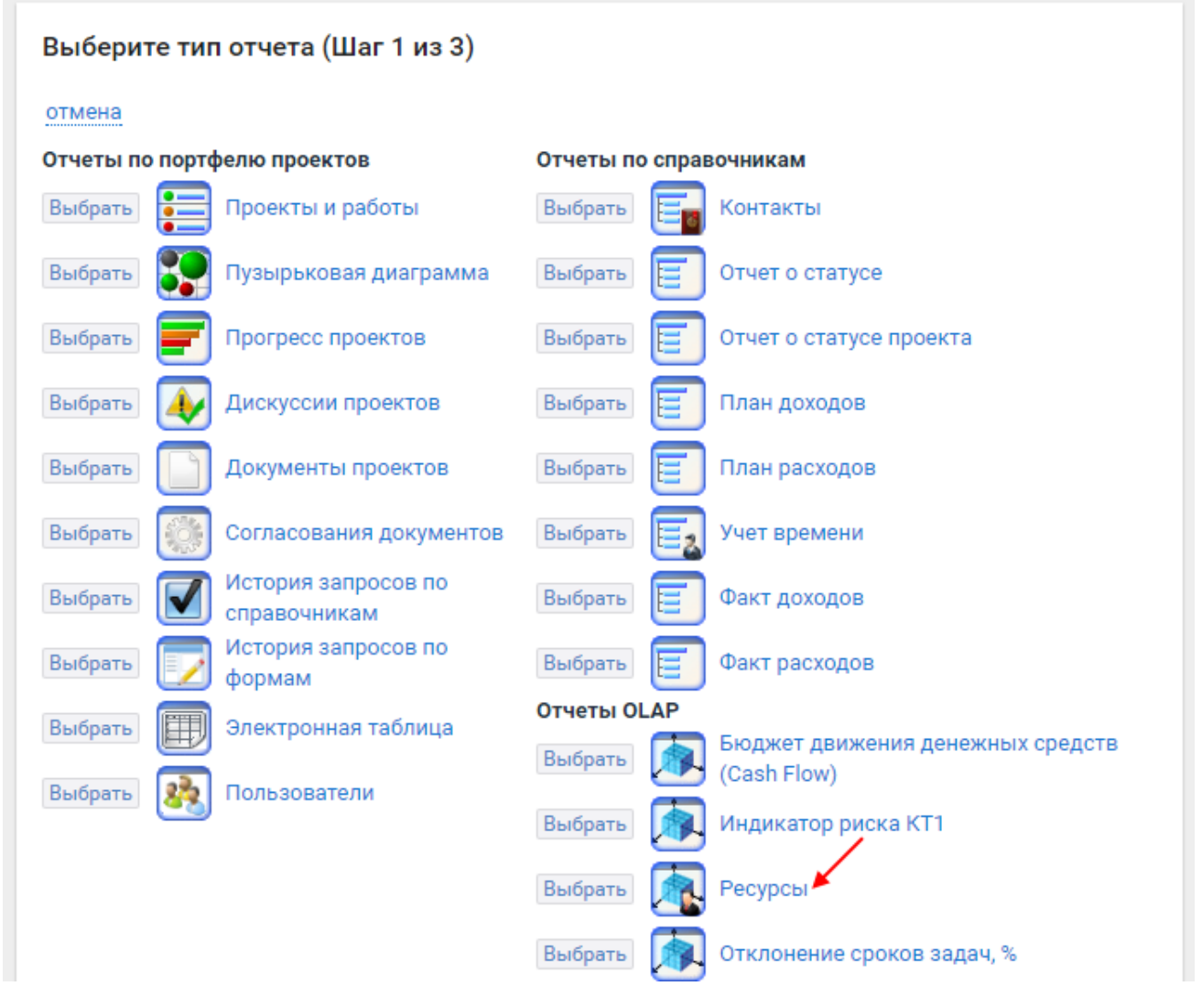

Укажите все типы проектов, данные по которым хотим вывести в отчет.

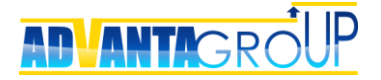

| оказать в отчете? (Шаг 2 из 3)        |                                                                                                    |
|---------------------------------------|----------------------------------------------------------------------------------------------------|
| енить   🗟 выбрать вручную 🔶 вернуться |                                                                                                    |
| Проекты:                              | Директории:                                                                                                    |
| 🔲 🥡 Объект недвижимости               | 🗌 🖮 Каталог                                                                                                    |
| 🗷 跨 Организационный проект            | 🔲 🚚 Контрагент                                                                                                    |
| 🗷 🤙 Проект для заказчика              | 🔲 🥡 Объект недвижимости                                                                                                    |
|                                       | 🔲 🛐 Ремонт и реконструкция                                                                                                    |
|                                       |                                                                                                    |
|                                       |                                                                                                    |
|                                       |                                                                                                    |
|                                       |                                                                                                    |
|                                       | оказать в отчете? (Шаг 2 из 3)<br>енить ♥ выбрать вручную ← вернуться<br>Проекты:<br>□ J Объект недвижимости<br>♥ № Организационный проект<br>№ № Проект для заказчика |

Нажмите кнопку «Показать отчет», система выведет отчет со структурой по умолчанию. В всплывающем окне содержится набор измерений OLAP-куба.

| Сохранить                                                                           | отменить скрыть ф                                                                                                    | ильтр                                                                           | Список                                                                    | полей                                                                               | ×        |          |                                                                            |                                               |
|-------------------------------------------------------------------------------------|----------------------------------------------------------------------------------------------------|---------------------------------------------------------------------------------|---------------------------------------------------------------------------|-------------------------------------------------------------------------------------|----------|----------|----------------------------------------------------------------------------|-----------------------------------------------|
|                                                                                     |                                                                                                    |                                                                                 | Автор записи                                                              |                                                                                     | <b>^</b> |          |                                                                            |                                               |
| название Ресу                                                                       | урсы                                                                                                    |                                                                                 | Дата                                                                      |                                                                                     |          |          |                                                                            |                                               |
|                                                                                     |                                                                                                    |                                                                                 | Дата (год)                                                                |                                                                                     |          | ŀ        | Ресурсы                                                                    |                                               |
| Период                                                                              | Показать все запис                                                                                                    | И                                                                               | Дата (день)                                                               |                                                                                     |          |          |                                                                            | •                                             |
| 🗌 Показать п                                                                        | устые диапазоны                                                                                                    |                                                                                 | Пата (усарта)                                                             | ۸                                                                                   |          |          |                                                                            |                                               |
|                                                                                     |                                                                                                    |                                                                                 | Расширенный фи                                                            | льтр                                                                                |          |          |                                                                            |                                               |
| Страница: 1                                                                         | из 3 (64 значений) 🧃                                                                                                    | 1 2                                                                             | 3                                                                         |                                                                                     |          |          |                                                                            |                                               |
| Страница: 1<br>Перетащите сю                                                        | из 3 (64 значений) ()<br>ода заголовки полей фильтр<br>олей ланных                                                                            | 1 2                                                                             | 3                                                                         |                                                                                     |          |          | Перета<br>сюда<br>загодо                                                   | вки                                           |
| Страница: 1<br>Перетащите сю<br>& Заголовки пи                                      | из 3 (64 значений) ()<br>да заголовки полей фильтр<br>олей данных                                                                             | <b>1</b> 2<br>08                                                                | 3                                                                         |                                                                                     |          |          | Перета<br>сюда<br>заголо<br>полей<br>столбы                                | ащите<br>вки<br>цов                           |
| Страница: 1<br>Перетащите сю<br>В Заголовки по<br>Просект                           | из 3 (64 значений) ()<br>ода заголовки полей фильтр<br>олей данных                                                                            | 1 2<br>05                                                                       | 3 🕑                                                                       |                                                                                     |          | Проект   | Перета<br>сюда<br>заголо<br>полей<br>столбц<br>Ито                         | ащите<br>вки<br>цов<br>рго                    |
| Страница: 1<br>Перетащите сю<br>В Заголовки пи<br>Проект                            | из 3 (64 значений) ()<br>ода заголовки полей фильтр<br>олей данных<br>• • • Проект •                                                          | 1 2<br>ов                                                                       | 3 🕑                                                                       | Проект 🔺                                                                            | Проект 🔺 | Проект 🔺 | Перета<br>сюда<br>заголо<br>полей<br>столбь<br>Ито<br>План                 | ащите<br>вки<br>цов<br>рго<br>Факт            |
| Страница: 1<br>Перетащите сю<br>В Заголовки пи<br>Проект                            | из 3 (64 значений) ()<br>да заголовки полей фильтр<br>олей данных<br>• 9 - Проект •<br>Обновление                                             | 1 2<br>об                                                                       | 3 🕑                                                                       | Проект 🔺                                                                            | Проект 🔺 | Проект 🔺 | Перета<br>сюда<br>заголо<br>полей<br>столбь<br>Ито<br>План                 | ащите<br>вки<br>цов<br>рго<br>Факт<br>24      |
| Страница: 1<br>Перетащите сю<br>Э Заголовки па<br>Проект<br>Организацион<br>проекты | из 3 (64 значений) (<br>ода заголовки полей фильтр<br>олей данных                                                                             | 1 2<br>об<br>Проект *                                                           | <ul> <li>З</li> <li>Проект</li> <li>Контракт</li> </ul>                   | Проект 🔺                                                                            | Проект 🔺 | Проект 🔺 | Перета<br>сюда<br>заголо<br>полей<br>столбь<br>Ито<br>План<br>0<br>8       | ащите<br>вки<br>цов<br>рго<br>Факт<br>24<br>0 |
| Страница: 1<br>Перетащите сю<br>Э Заголовки па<br>Проект<br>Организацион<br>проекты | из 3 (64 значений) (<br>да заголовки полей фильтр<br>олей данных<br>• • • - Проект •<br>Проект •<br>Ные Обновление<br>корпоративного<br>сайта | <ul> <li>1 2</li> <li>ов</li> <li>Проект ▲</li> <li>План<br/>проекта</li> </ul> | <ul> <li>Проект *</li> <li>Проект *</li> <li>Контракт заключен</li> </ul> | <ul> <li>Проект</li> <li>Оплата аванса</li> <li>Подготовка<br/>контракта</li> </ul> | Проект 🔺 | Проект 🔺 | Перета<br>сюда<br>заголо<br>полей<br>столбь<br>Ито<br>План<br>0<br>8<br>32 | ащите<br>вки<br>цов<br>Факт<br>24<br>0<br>14  |

Далее в зависимости от назначения отчета, Вы можете определенным образом структурировать данные.

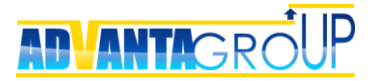

Для этого простым перетаскиванием разместите поля измерений OLAP-куба («Дата (год)», «Дата (месяц)», «Дата (день)», «Ресурс», «Список проектов») в области настройки строк или колонок отчета.

| Сохранит                                       | гь откры                                                                                                   | ыть фи                        | льтр                                               |                                            |        |               |                                                                                                    |                                                  |                                                                                                   |                                              |                                                                                                    |                                                |                                                                                                    | (                                                | Список                                                                                                    | с поле                                       | й                                                                                                    |                                                  | ×                                                                                                    |                                                  |    |
|------------------------------------------------|----------------------------------------------------------------------------------------------------|-------------------------------|----------------------------------------------------|--------------------------------------------|--------|---------------|----------------------------------------------------------------------------------------------------|--------------------------------------------------|---------------------------------------------------------------------------------------------------|----------------------------------------------|----------------------------------------------------------------------------------------------------|------------------------------------------------|----------------------------------------------------------------------------------------------------|--------------------------------------------------|----------------------------------------------------------------------------------------------------|----------------------------------------------|----------------------------------------------------------------------------------------------------|--------------------------------------------------|----------------------------------------------------------------------------------------------------|--------------------------------------------------|----|
|                                                |                                                                                                    |                               |                                                    |                                            |        |               |                                                                                                    |                                                  |                                                                                                   |                                              |                                                                                                    |                                                |                                                                                                    | A                                                | втор запис                                                                                                  | и                                            |                                                                                                    |                                                  |                                                                                                    | Pecypo                                           | ы  |
| вывести спи                                    | сок скрыть                                                                                                 | ах коло                       | нок доба                                           | вить диа                                   | аграмм | у Пок         | азывать                                                                                                    | по 25 с                                          | трок                                                                                              | • вид                                        | по столб                                                                                            | цам ве                                         | иде иера                                                                                                    | рхии 💾                                           | ата                                                                                                    |                                              |                                                                                                    |                                                  | _                                                                                                    |                                                  |    |
| -                                              |                                                                                                    |                               | ~ .                                                |                                            |        |               |                                                                                                    |                                                  |                                                                                                   |                                              |                                                                                                    |                                                |                                                                                                    | Д                                                | ата (кварта                                                                                                 | эл)                                          |                                                                                                    |                                                  |                                                                                                    | -                                                |    |
| Перетащите                                     | сюда заголов                                                                                               | вки пол                       | еи фильтр                                          | 05                                         |        |               |                                                                                                    |                                                  | /                                                                                                 |                                              |                                                                                                    |                                                |                                                                                                    | Д                                                | ата (минут                                                                                                  | a)                                           |                                                                                                    |                                                  |                                                                                                    | -                                                |    |
| <sup>ф</sup><br>Заголовки<br>полей<br>данных   | Дата (год)                                                                                                 | • 9                           | Дата (мес                                          | яц) 🔺 🖓                                    | Дата ( | день)         | Peo                                                                                                    | sypc 🔺 🖗                                         | Список                                                                                            | проектов                                     | 5 + 9                                                                                               |                                                |                                                                                                    | n                                                | /                                                                                                    |                                              |                                                                                                    |                                                  |                                                                                                    | •                                                |    |
|                                                | 2018                                                                                                    |                               |                                                    |                                            |        |               | 2017                                                                                                    |                                                  |                                                                                                   |                                              |                                                                                                    |                                                |                                                                                                    |                                                  |                                                                                                    |                                              |                                                                                                    |                                                  |                                                                                                    |                                                  |    |
|                                                | 🗏 Феврал                                                                                                   | ь                             |                                                    |                                            |        |               |                                                                                                    |                                                  |                                                                                                   |                                              |                                                                                                    |                                                |                                                                                                    |                                                  |                                                                                                    |                                              |                                                                                                    |                                                  |                                                                                                    |                                                  |    |
|                                                |                                                                                                    |                               |                                                    |                                            |        |               | 😑 Апре                                                                                                    | ль                                               |                                                                                                   |                                              |                                                                                                    |                                                |                                                                                                    |                                                  |                                                                                                    |                                              |                                                                                                    |                                                  |                                                                                                    |                                                  |    |
|                                                | 26                                                                                                    |                               | 27                                                 |                                            |        |               | <ul> <li>Anpe</li> <li>14</li> </ul>                                                                            | ль                                               | <b>1</b> 7                                                                                        |                                              | <b>1</b> 8                                                                                          |                                                |                                                                                                    |                                                  | 26                                                                                                    |                                              |                                                                                                    |                                                  | 28                                                                                                    |                                                  |    |
| Перетащите<br>сюда<br>заголовки                | <ul> <li>26</li> <li>Вороно<br/>Олег</li> </ul>                                                            | )Б                            | <ul> <li>27</li> <li>Воро</li> <li>Олег</li> </ul> | нов                                        | Итог   | -o: 2         | <ul> <li>Апре</li> <li>14</li> <li>Ники<br/>Олег</li> </ul>                                                     | тин                                              | <ul> <li>17</li> <li>Ники</li> <li>Олег</li> </ul>                                                | тин                                          | <ul> <li>18</li> <li>Выбо<br/>Галина</li> </ul>                                                     | орная                                          | <ul> <li>24</li> <li>Кова.</li> <li>Светлана</li> </ul>                                                     | лева                                             | <ul> <li>26</li> <li>Кова.</li> <li>Светлана</li> </ul>                                                     | лева                                         | <ul> <li>27</li> <li>Ковал</li> <li>Светлана</li> </ul>                                                 | лева<br>а                                        | <ul> <li>28</li> <li>Кова</li> <li>Светлана</li> </ul>                                                      | лева                                             | Ит |
| Перетащите<br>сюда<br>заголовки<br>полей строк | <ul> <li>26</li> <li>Ворона<br/>Олег</li> <li>Оптимиз<br/>терминал<br/>инфраструп</li> </ul>               | ация<br>ыной<br>ктуры         | 27<br>Воро<br>Олег<br>Оптим<br>термин<br>инфраст   | нов<br>изация<br>альной<br>руктуры         | Ито    | -o: 2         | <ul> <li>Апре</li> <li>14</li> <li>Ники<br/>Олег</li> <li>Оптим<br/>термин<br/>инфраст</li> </ul>               | ль<br>тин<br>изация<br>альной<br>руктуры         | <ul> <li>17</li> <li>Ники<br/>Олег</li> <li>Оптим<br/>термин<br/>инфраст</li> </ul>               | ітин<br>іизация<br>іальной<br>руктуры        | <ul> <li>18</li> <li>Выбс<br/>Галина</li> <li>Оптим<br/>термин<br/>инфраст</li> </ul>               | орная<br>иизация<br>иальной<br>руктуры         | <ul> <li>24</li> <li>Кова.</li> <li>Светлана</li> <li>Оптим</li> <li>термин</li> <li>инфраст</li> </ul>     | лева<br>а<br>изация<br>іальной<br>руктуры        | <ul> <li>26</li> <li>Кова.</li> <li>Светлана</li> <li>Оптим<br/>термин<br/>инфраст</li> </ul>               | лева<br>в<br>изация<br>альной<br>руктуры     | <ul> <li>27</li> <li>Ковал<br/>Светлана</li> <li>Оптим<br/>термин<br/>инфраст</li> </ul>                | лева<br>а<br>изация<br>іальной<br>руктуры        | <ul> <li>28</li> <li>Кова.</li> <li>Светлана</li> <li>Оптим<br/>термин<br/>инфраст</li> </ul>               | лева<br>а<br>иизация<br>альной<br>руктуры        | л  |
| Перетащите<br>сюда<br>заголовки<br>полей строк | <ul> <li>26</li> <li>Вороно<br/>Олег</li> <li>Оптимиз<br/>терминал<br/>инфраструг</li> <li>План</li> </ul> | ация<br>вной<br>ктуры<br>Факт | 27<br>Воро<br>Олег<br>Оптим<br>термин<br>инфраст   | нов<br>изация<br>альной<br>руктуры<br>Факт | Итог   | го: 2<br>Факт | <ul> <li>Апре</li> <li>14</li> <li>Ники<br/>Олег</li> <li>Оптим<br/>термин<br/>инфраст</li> <li>План</li> </ul> | ль<br>тин<br>изация<br>альной<br>руктуры<br>Факт | <ul> <li>17</li> <li>Ники<br/>Олег</li> <li>Оптим<br/>термин<br/>инфраст</li> <li>План</li> </ul> | пин<br>иизация<br>нальной<br>руктуры<br>Факт | <ul> <li>18</li> <li>Выбс<br/>Галина</li> <li>Оптим<br/>термин<br/>инфраст</li> <li>План</li> </ul> | орная<br>иизация<br>іальной<br>руктуры<br>Факт | <ul> <li>24</li> <li>Кова.</li> <li>Светлана</li> <li>Оптим<br/>термин<br/>инфраст</li> <li>План</li> </ul> | лева<br>а<br>изация<br>альной<br>руктуры<br>Факт | <ul> <li>26</li> <li>Кова.</li> <li>Светлана</li> <li>Оптим<br/>термин<br/>инфраст</li> <li>План</li> </ul> | лева<br>иизация<br>альной<br>руктуры<br>Факт | <ul> <li>27</li> <li>Ковал<br/>Светлана</li> <li>Оптим<br/>термин<br/>инфрастр</li> <li>План</li> </ul> | лева<br>а<br>изация<br>альной<br>руктуры<br>Факт | <ul> <li>28</li> <li>Кова.</li> <li>Светлана</li> <li>Оптим<br/>термин<br/>инфраст</li> <li>План</li> </ul> | лева<br>а<br>изация<br>альной<br>руктуры<br>Факт | Ит |

Обратите внимание, что в зависимости от выбранных измерений, получаются совершенно разные по назначению отчеты.

| Сохранить              | OTKD                                                                                  | ыть фил    | LTD.      |          |       |                                               |           |                                               |           |                                               |           |                                           |           | C                                             | писок      | полей                                         | i    |                                           | $\times$ |                |     |
|------------------------|---------------------------------------------------------------------------------------|------------|-----------|----------|-------|-----------------------------------------------|-----------|-----------------------------------------------|-----------|-----------------------------------------------|-----------|-------------------------------------------|-----------|-----------------------------------------------|------------|-----------------------------------------------|------|-------------------------------------------|----------|----------------|-----|
| ooxpaninto             |                                                                                       | orro quor  | orp       |          |       |                                               |           |                                               |           |                                               |           |                                           |           | Авт                                           | ор записи  |                                               |      |                                           | <b>^</b> |                |     |
|                        |                                                                                       |            |           |          |       | Пока                                          |           | 0 25 or                                       |           | ВИЛО                                          | о столбиз |                                           |           | Дат                                           |            | Ресурсы                                       |      |                                           |          |                |     |
|                        | эк скрып                                                                              | DIX KUJIUH |           | ить диаг | рамму | HUKa                                          | SDIBATOTI | 2301                                          | JUK •     | Бидт                                          | остолоца  | Бри                                       | де мерарл | Дат                                           | а (квартал | )                                             |      |                                           |          |                |     |
| Перетащите сю          | да заголо                                                                             | вки полеі  | и фильтро | 8        |       |                                               |           |                                               |           |                                               |           |                                           |           | Дат                                           | а (минута) |                                               |      |                                           |          |                |     |
| Ваголовки полей данных | Дата (год                                                                             | l) + 9     | Дата (мес | яц) 🔺 🖗  | Дата  | (день)                                        | - Ŷ Cn    | исок про                                      | ектов 🔺 🖗 |                                               |           |                                           |           |                                               | - (uososs  | (000)                                         |      |                                           | •        |                |     |
|                        | 2018                                                                                  |            |           |          |       |                                               | 2017      |                                               |           |                                               |           |                                           |           |                                               |            |                                               |      |                                           |          |                |     |
|                        | 🗏 Февр                                                                                | аль        |           |          |       |                                               | 🗏 Апре    | ель                                           |           |                                               |           |                                           |           |                                               |            |                                               |      |                                           |          |                |     |
|                        |                                                                                       |            | 27        |          |       |                                               | ⊟ 14      |                                               | E 17 E 1  |                                               |           | <b>1</b> 8                                |           |                                               | 26         |                                               | 27   |                                           | E 28     |                | -   |
| Pecypc 🔺 🝸             | Оптимизация Оптимизация<br>терминальной терминальной<br>инфраструктуры инфраструктуры |            |           | Ито      | ro: 2 | Оптимизация<br>терминальной<br>инфраструктуры |           | Оптимизация<br>терминальной<br>инфраструктуры |           | Оптимизация<br>терминальной<br>инфраструктуры |           | Оптимизаци<br>терминально<br>инфраструкту |           | Оптимизация<br>терминальной<br>инфраструктуры |            | Оптимизация<br>терминальной<br>инфраструктуры |      | Оптимизаці<br>терминально<br>инфраструкту |          | ия<br>ия<br>ры |     |
|                        | План                                                                                  | Факт       | План      | Факт     | План  | Факт                                          | План      | Факт                                          | План      | Факт                                          | План      | Факт                                      | План      | Факт                                          | План       | Факт                                          | План | Факт                                      | План     | Факт           | Пла |
| Воронов<br>Олег        | 0                                                                                     | 4          | 0         | 4        | 0     | 8                                             |           |                                               |           |                                               |           |                                           |           |                                               |            |                                               |      |                                           |          |                |     |
| Выборная<br>Галина     |                                                                                       |            |           |          |       |                                               |           |                                               |           |                                               | 0         | 4                                         |           |                                               |            |                                               |      |                                           |          |                | C   |
| Жуков<br>Алексей       |                                                                                       |            |           |          |       |                                               |           |                                               |           |                                               |           |                                           |           |                                               |            |                                               |      |                                           |          |                |     |
| Ковалева<br>Светлана   |                                                                                       |            |           |          |       |                                               |           |                                               |           |                                               |           |                                           | 0         | 10                                            | 8          | 8                                             | 8    | 0                                         | 8        | 0              | 24  |
| Никитин Олег           |                                                                                       |            |           |          |       |                                               | 8         | 0                                             | 8         | 0                                             |           |                                           |           |                                               |            |                                               |      |                                           |          |                | 10  |
| Итого                  | 0                                                                                     | 4          | 0         | 4        | 0     | 8                                             | 8         | 0                                             | 8         | 0                                             | 0         | 4                                         | 0         | 10                                            | 8          | 8                                             | 8    | 0                                         | 8        | 0              | 40  |

Можно делать комбинации из нескольких измерений для дополнительной детализации данных.

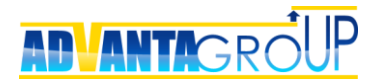

| Сохранить открыть фильтр                   |                                       |         |      |          |       |           |         |        |      |      |      |      |      |      | Спи     | СОК            | поле  | ей   |      |      | >    | <        |      |           |
|--------------------------------------------|---------------------------------------|---------|------|----------|-------|-----------|---------|--------|------|------|------|------|------|------|---------|----------------|-------|------|------|------|------|----------|------|-----------|
|                                            |                                       |         |      |          |       |           |         |        |      |      |      |      |      |      | Автор   | записи         |       |      |      |      |      | <b>^</b> |      |           |
|                                            |                                       |         |      | Dowoo    |       | <b>70</b> |         | -      |      |      | 6    |      |      |      | Дата    |                |       | Pecy | урсы |      |      |          |      |           |
| вывести список скрытых колонок р           | анците скода заголовки полей фильтров |         |      |          |       |           |         |        |      |      |      |      |      |      |         | Дата (квартал) |       |      |      |      |      |          |      |           |
| Перетащите сюда заголовки полей фи         | ътров                                 |         |      |          |       |           |         |        |      |      |      |      |      | _    | Дата (м | иинута)        | )     |      |      |      |      |          |      |           |
| 🗗 Заголовки полей данных                   | Дата (                                | (год) 🔺 | ۹Д   | ата (мес | яц) 🔺 | 9 Да      | та (ден | ь) 🔺 🖗 |      |      |      |      |      | - 1  | n (-    |                | (000) |      |      |      |      | -        |      |           |
| ,                                          | E 20                                  | )17     |      |          |       |           |         |        |      |      |      |      |      |      |         |                |       |      |      |      |      |          |      | _         |
|                                            |                                       | прель   |      |          |       |           |         |        |      |      |      |      |      |      |         |                | Ξм    | ай   |      |      |      |          |      |           |
| Ресурс 🔺 🍸 Список проектов 🔺 🍸             | 1                                     | 14      |      | 7        | 1     | 8         | 2       | 4      | 2    | 6    | 2    | 7    | 2    | 8    | Итог    | ro: 4          | 1     |      | 2    |      |      | 3        |      | 4         |
|                                            | План                                  | Факт    | План | Факт     | План  | Факт      | План    | Факт   | План | Факт | План | Факт | План | Факт | План    | Факт           | План  | Факт | План | Факт | План | Факт     | План | Фа        |
| 🗏 Воронов Олег                             |                                       |         |      |          |       |           |         |        |      |      |      |      |      |      |         |                |       |      |      |      |      |          |      |           |
| Обновление корпоративного сайта            |                                       |         |      |          |       |           |         |        |      |      |      |      |      |      |         |                |       |      |      |      |      |          |      |           |
| Оптимизация терминальной<br>инфраструктуры |                                       |         |      |          |       |           |         |        |      |      |      |      |      |      |         |                |       |      |      |      |      |          |      |           |
| 🗏 Выборная Галина                          |                                       |         |      |          | 0     | 4         |         |        |      |      |      |      |      |      | 0       | 4              |       |      |      |      |      |          |      |           |
| Оптимизация терминальной инфраструктуры    |                                       |         |      |          | 0     | 4         |         |        |      |      |      |      |      |      | 0       | 4              |       |      |      |      |      |          |      |           |
| 🗏 Жуков Алексей                            |                                       |         |      |          |       |           |         |        |      |      |      |      |      |      |         |                |       |      |      |      |      |          |      | $\square$ |
| Обновление корпоративного сайта            |                                       |         |      |          |       |           |         |        |      |      |      |      |      |      |         |                |       |      |      |      |      |          |      |           |
| Оптимизация терминальной инфраструктуры    |                                       |         |      |          |       |           |         |        |      |      |      |      |      |      |         |                |       |      |      |      |      |          |      |           |

Обязательно установите признак «Показывать пустые диапазоны», чтобы отображались непрерывно все месяца, несмотря на отсутствие в них данных.

Если вы хотите отрывать отчет Группе, то нажмите кнопку-ссылку «открыть группе». Сохраните отчет с указанной группой, он сразу станет доступен для использования всем пользователям, входящим в группу, которой выданы права на него.

#### Добавление гистограмм загрузки

Для формирования наглядной картины по трудозатратам можно добавить график загрузки сотрудников.

Для этого нужно нажать кнопку «Добавить диаграмму», и далее выбрать тип диаграммы. Для анализа ресурсов обычно используют гистограммы или гистограммы с накоплением.

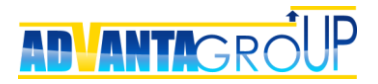

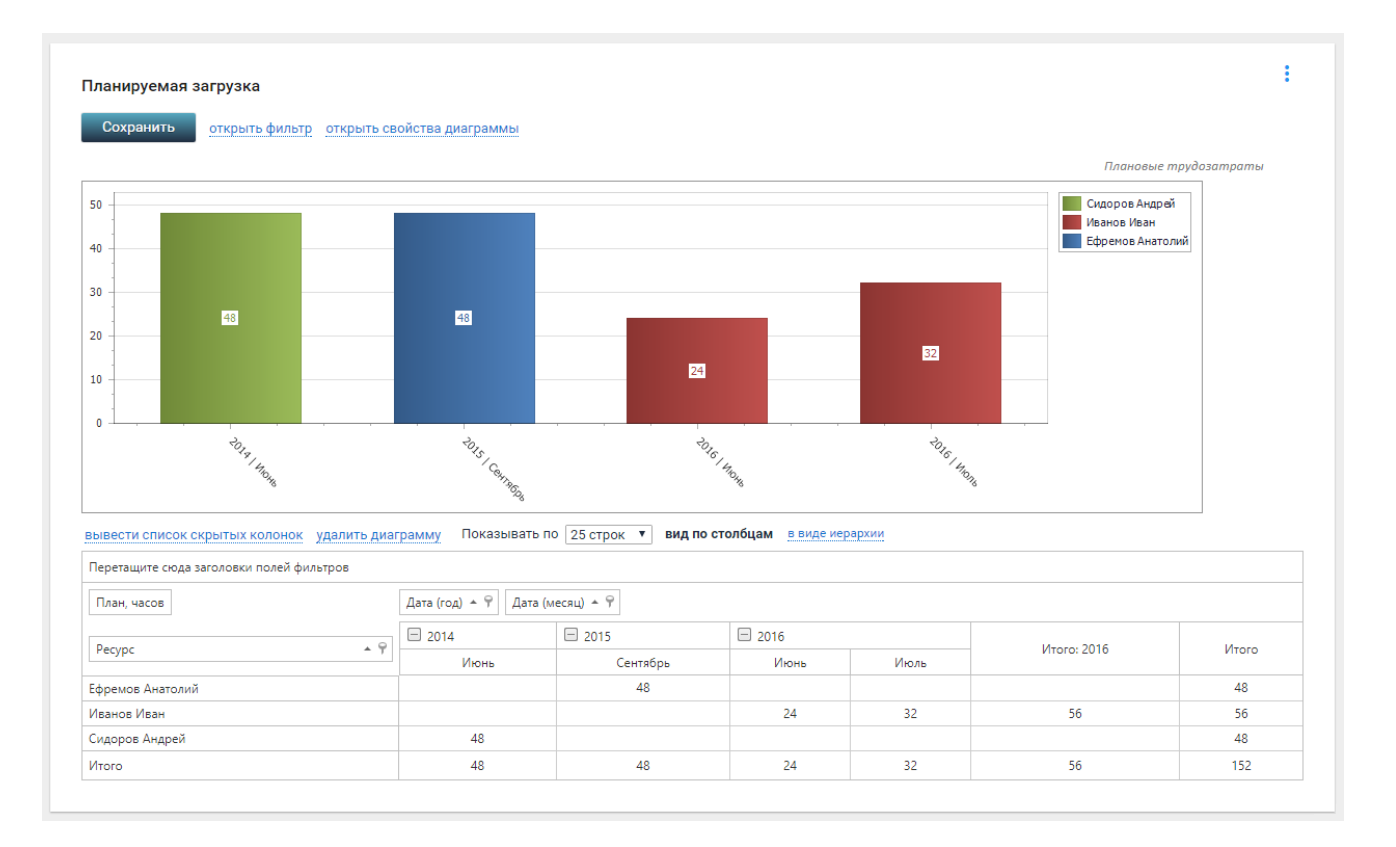

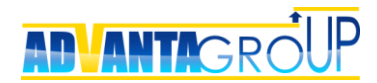

# Запуск процессов планирования и сбора фактических трудозатрат

Процессы планирования и учета фактически отработанного времени не обязательно должны запускаться одновременно, каждый из них может запускаться отдельно от другого, но наиболее полная картина получается при одновременном их использовании для сравнения плана и факта.

#### Процесс планирования

Руководители проектов при назначении ресурсов на задачи в диаграмме Ганта должны указывать плановую загрузку ресурсов для обеспечения корректности данных по трудозатратам.

Полученные данные по планированию доступны как в отчетах, так и в самой диаграмме Ганта. При обнаружении несбалансированной нагрузки на какие-либо ресурсы руководители проектов должны вносить корректировки в проекты для выравнивания загрузки.

#### Процесс учета фактически отработанного времени

Процесс сбора фактических данных предусматривает необходимость отчетности сотрудниками компании по фактически выполнявшимся задачам. Это подразумевает, что необходимо административно обеспечить выполнение следующих положений:

- Все выполняемые сотрудниками задачи должны фиксироваться в системе. Кроме проектных задач должны ставиться поручения, для чего должны быть предусмотрена соответствующая структура дерева проектов (см. инструкцию по управлению поручениями, можно найти по <u>ссылке</u>).
- Сотрудники должны добавлять задачи в свой табель и вносить по задачам данные о затраченном времени. Каждую неделю или по итогам предыдущего месяца сотрудники должны отправлять свои табели на утверждение. Для этого необходимо разработать внутренний регламент о порядке выполнения данной процедуры.
- Должен быть назначен один или несколько сотрудников, которые принимают и утверждают табели. Порядок утверждения может быть предусмотрен в том же регламенте, что и отчетность сотрудников.
- 4. Система мотивации сотрудников должна обязательно быть увязана с процедурами заполнения и утверждения табеля.

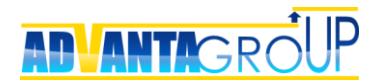

### Резюме

В этом руководстве кратко описаны основные действия администратора системы для обеспечения запуска процессов планирования и учета трудозатрат в компании.

Справочная информация о системе, а также подробное руководство администратора системы Адванта доступны на сайте: <u>http://wiki.a2nta.ru</u>

#### Наши контакты

Бесплатный номер по России: 8-800-555-21-39

Для Москвы и Московской области: +7 (499) 653-54-12

Для Екатеринбурга: +7 (343) 237-27-89

Демонстрационная версия системы и описание функциональных решений доступны на сайте: <u>http://www.advanta-group.ru</u>